## РЕГИСТРАЦИЯ В СИСТЕМЕ WEB OF SCIENCE

Заполните регистрационную анкету, используя латинский алфавит. 1) Поля отмеченные \* обязательны для заполнения:

- Имя (First Name)
- Фамилия (Last Name)
- Пароль (Password)
- Повторный ввод пароля (Retype new password).

<u>Внимание!</u>: пароль должен содержать не менее 8 знаков, обязательное условие - минимум 1 заглавная буква, 1 цифра, 1 знак из перечня ()[]!#@\*&'\\_%\${}

- 2) Выберите занимаемую Вами должность на факультете из перечня (Primary Role):
  - Выпускник (Graduate Student)
  - Учащийся (Undergraduate Student)
  - Библиотекарь (Librarian)
  - Иная (Other)
  - Профессорско-преподавательский состав (Faculty)
  - Соискатель (Postdoctoral Fellow)
  - Административная позиция (Administrator)
  - Студент (Student)
  - Научно-исследовательская позиция (научный сотрудник) (Researcher)
  - Занимающийся преподавательской деятельностью (Academic) или не занимающийся (Non-Academic)

3) Выберите предметную область Ваших исследований:

- Гуманитарные науки и искусство (Arts & Humanities)
- Медицинские науки (Life Sciences)
- Биологические науки (Biomedicine)
- Иная (Other)
- Не применяется (Not Applicable)
- Естественные и технические науки (Science and Technology)
- Общественные (социальные) науки (Social Sciences)
- Физические науки (Physical Sciences).

Если Вы согласны с условиями пользовательского соглашения, то поставьте галочку в окне напротив фразы «I have read and agree to these terms and conditions» и, для завершения регистрации нажмите Submit changes. После этого на Вашем экране появится сообщение об успешной регистрации в системе Web of Knowledge. Для продолжения работы в системе нажмите Continue.